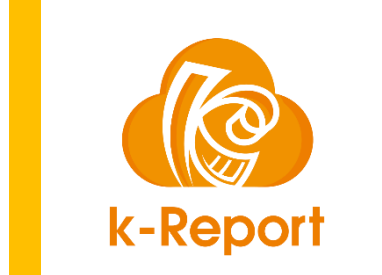

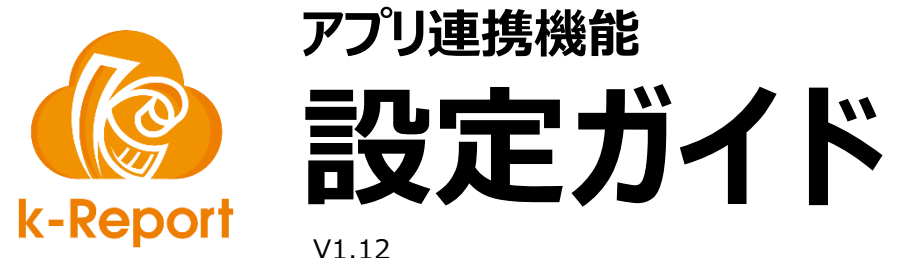

V1.12

## アプリ連携とは?

#### アプリ連携とは

#### アプリ連携機能を使うと、kintoneの「関連フィールド」と同様の「別のkintoneアプリと連携してデータを表示」が可能になります

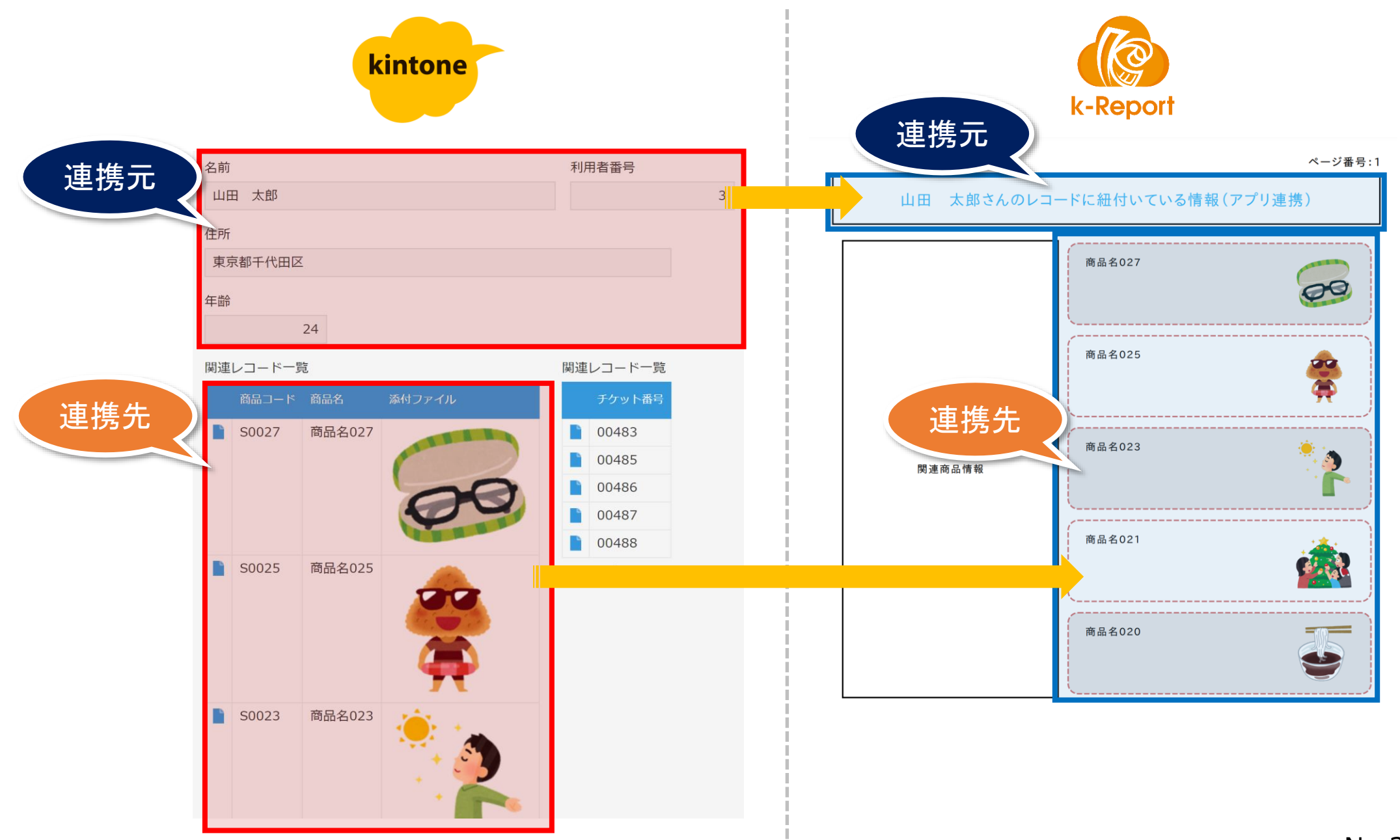

# アプリ連携の設定

| 🕼 k-Report                                              | ■□□□□□□□□□□□□□□□□□□□□□□□□□□□□□□□□□□□□□        | アプリ連携の新規登録                                                                             |          |
|---------------------------------------------------------|-----------------------------------------------|----------------------------------------------------------------------------------------|----------|
| <ul> <li>● 本番DEMOユーザー さん</li> <li>● 帳票メニュー ◆</li> </ul> | アプリ連携<br>************************************ | 売一覧<br>メインのkintoneアプリのレコードに関連した他のアプリのデータをメインのki はテーブルデータに類似した扱いになります。<br>②[アプリ連携の新規作成] | ntoneアプリ |
| ①アプリ連携をクリック<br>・・・・・・・・・・・・・・・・・・・・・・・・・・・・・・・・・・・・     | 現任登録されて<br>●アプリ連携の                            | いるアフリ理学 ボタンをクリックします<br>D新規登録                                                           |          |
| O アクリ連携<br>O PDFテンプレート                                  | 機能 ↑                                          | ▶ 設定名 ↔                                                                                | 連携元ア     |
| O PDF出力履歴                                               | 編集                                            | 連携元→商品カタログ                                                                             | 連携元      |
|                                                         | 編集                                            | 連携元→チケット                                                                               | 連携元      |
| <ul> <li>〇 アカワント情報</li> <li>〇 パスワードの変更</li> </ul>       | 編集                                            | 従業員リスト→商品カタログ                                                                          | 従業員り     |
| ○ お問い合わせ                                                | 編集                                            | 配置スタッフ1                                                                                | スタッン     |
| ○ 情報&マニュアル                                              | 編集                                            | 配置スタッフ2                                                                                | スタッン     |
| System<br><mark>・</mark> ログアウト                          | 機能<br>Showing 1 to 5 of f                     | 設定名                                                                                    | 連携元ア     |

#### アプリ連携の設定

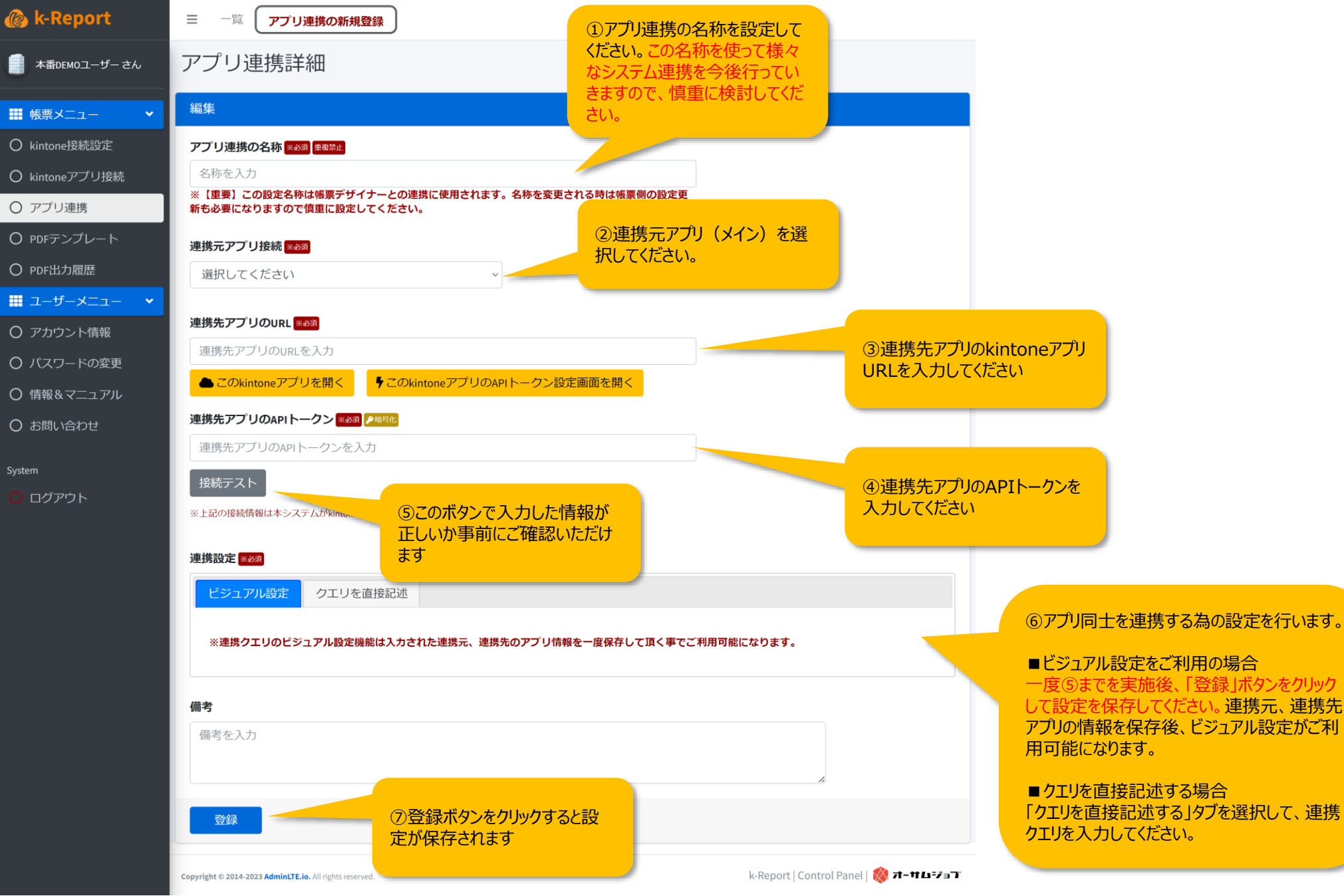

## ビジュアル設定で連携を設定する

#### アプリ連携の設定

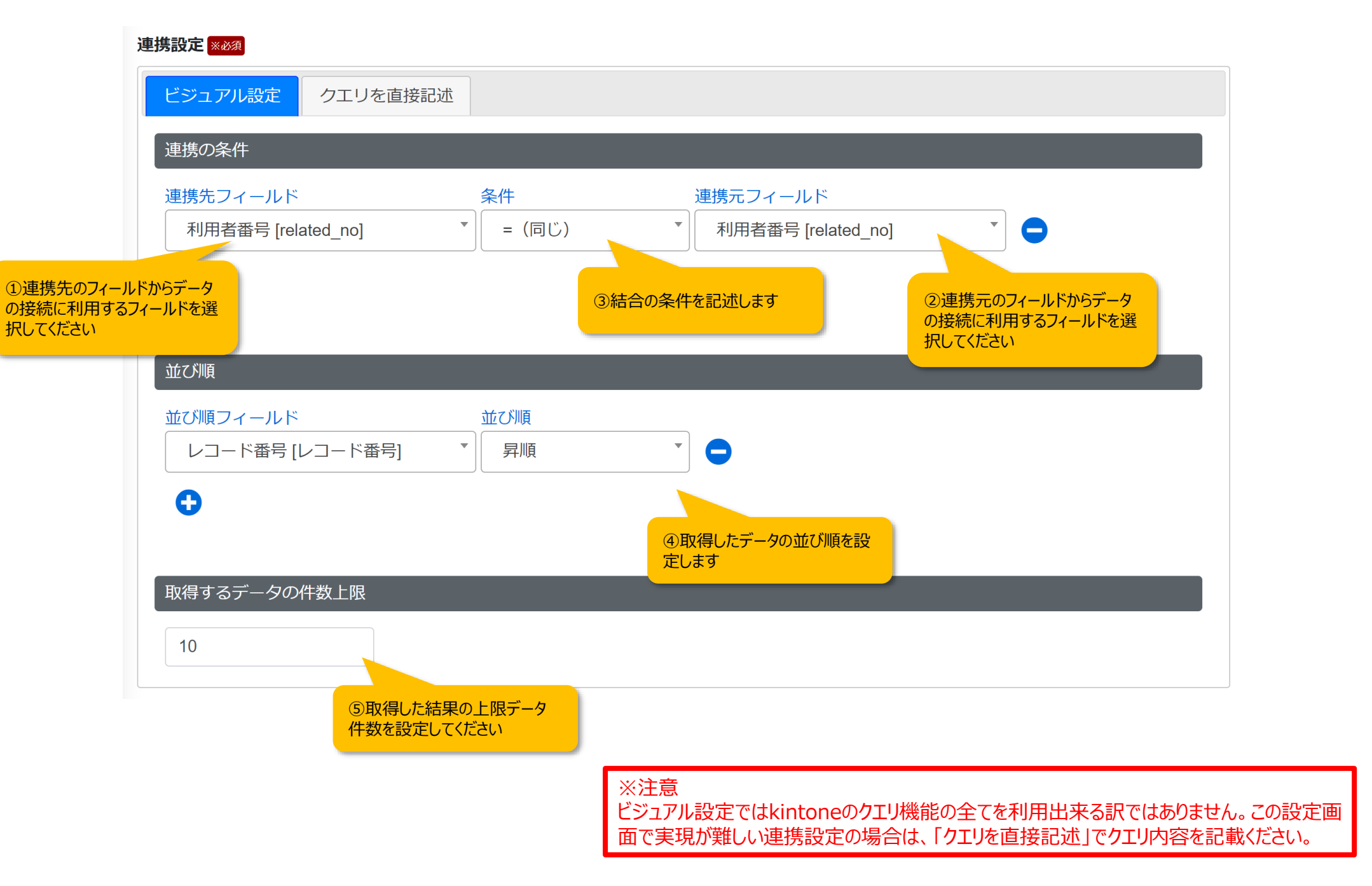

### 「クエリを直接記述」での連携クエリの書き方

### 連携クエリの書き方

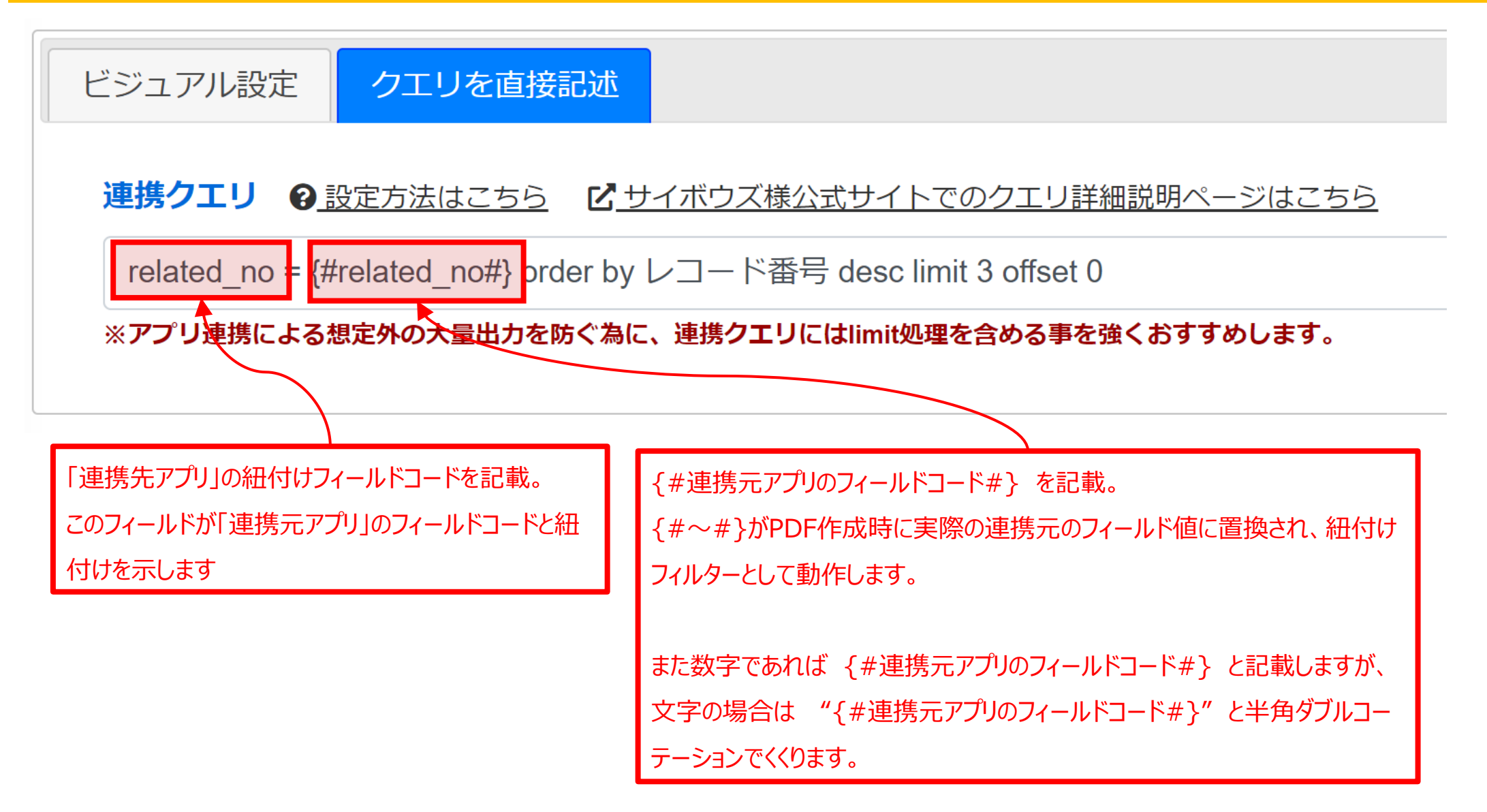

※サイボウズ様公式サイトでのクエリ詳細説明ページはこちら https://cybozu.dev/ja/kintone/docs/overview/query/

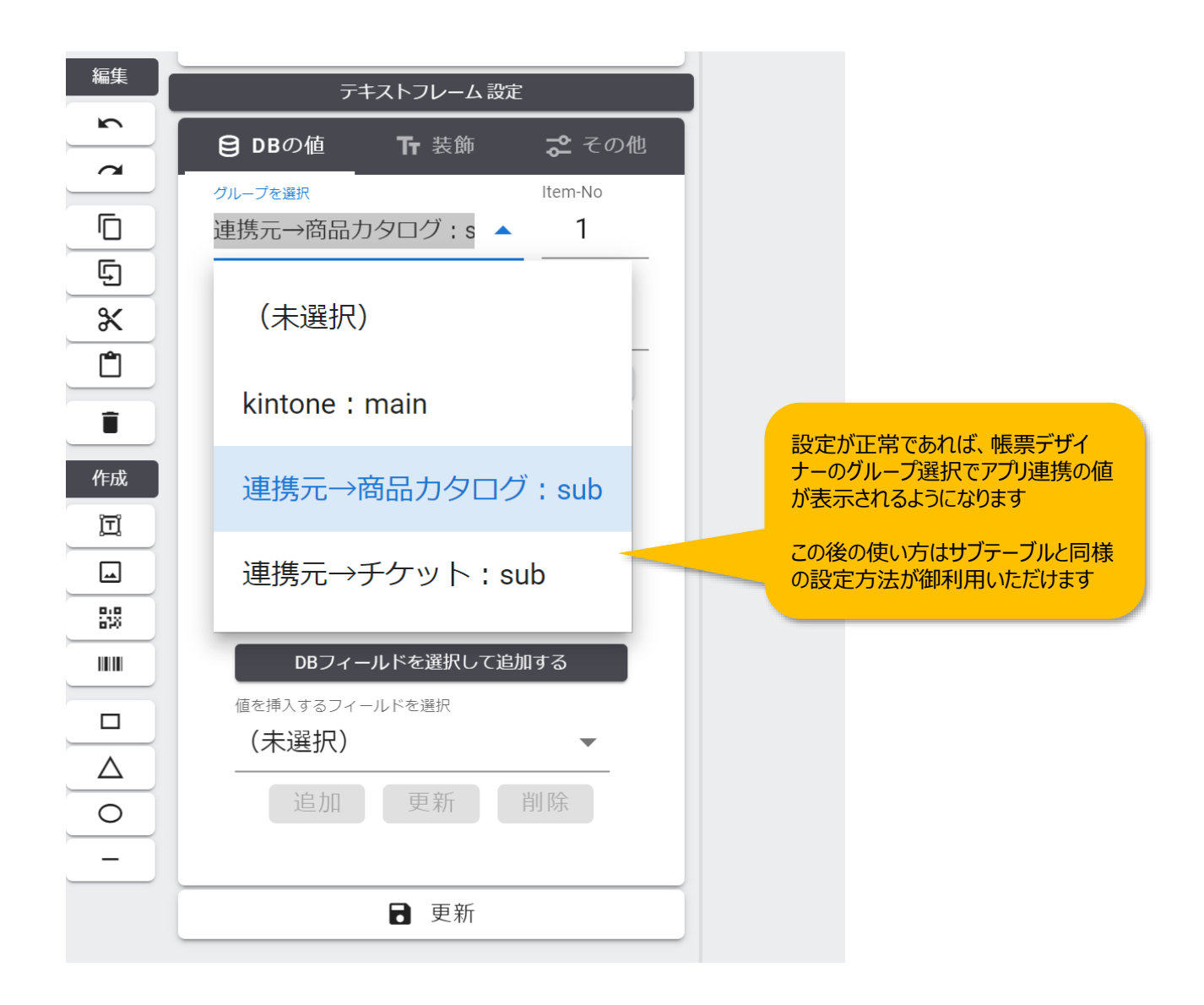